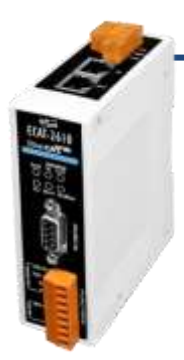

# ECAT-2610 快速上手指南

v1.1, 2018年11月

## 產品內容

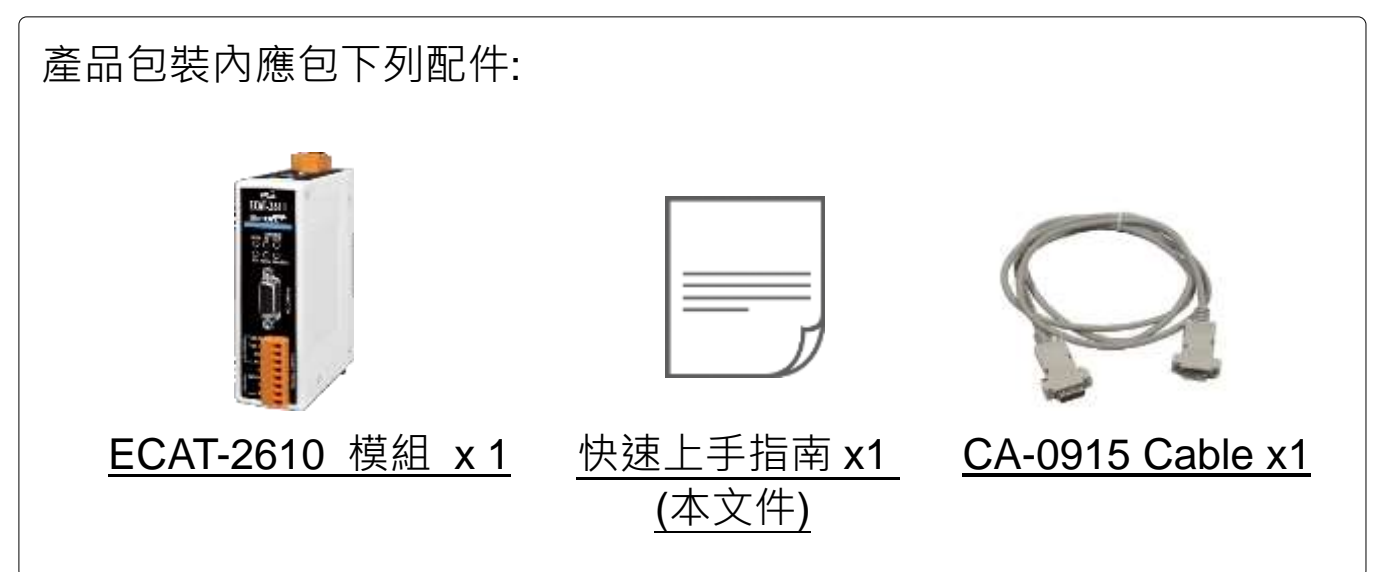

## 參考資訊

詳細關於如何配置及操作 Modbus RTU 設備,請參考使用手冊第4章 "啟動 Modbus RTU 設備"。

• EtherCAT 系列產品網頁:

http://www.icpdas.com/root/product/solutions/industrial\_communication/fieldbus/ethercat/etherca t\_selection\_guide.html

• 相關文件及軟體:

http://ftp.icpdas.com/pub/cd/fieldbus\_cd/ethercat/slave/ecat-2000/

• KA-52F 系列產品網頁 (選購品):

http://www.icpdas.com/root/product/solutions/accessories/power\_supply/ka52f-48.html

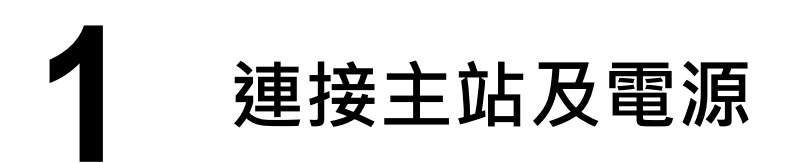

### 模組上電及加入至 EtherCAT 網路

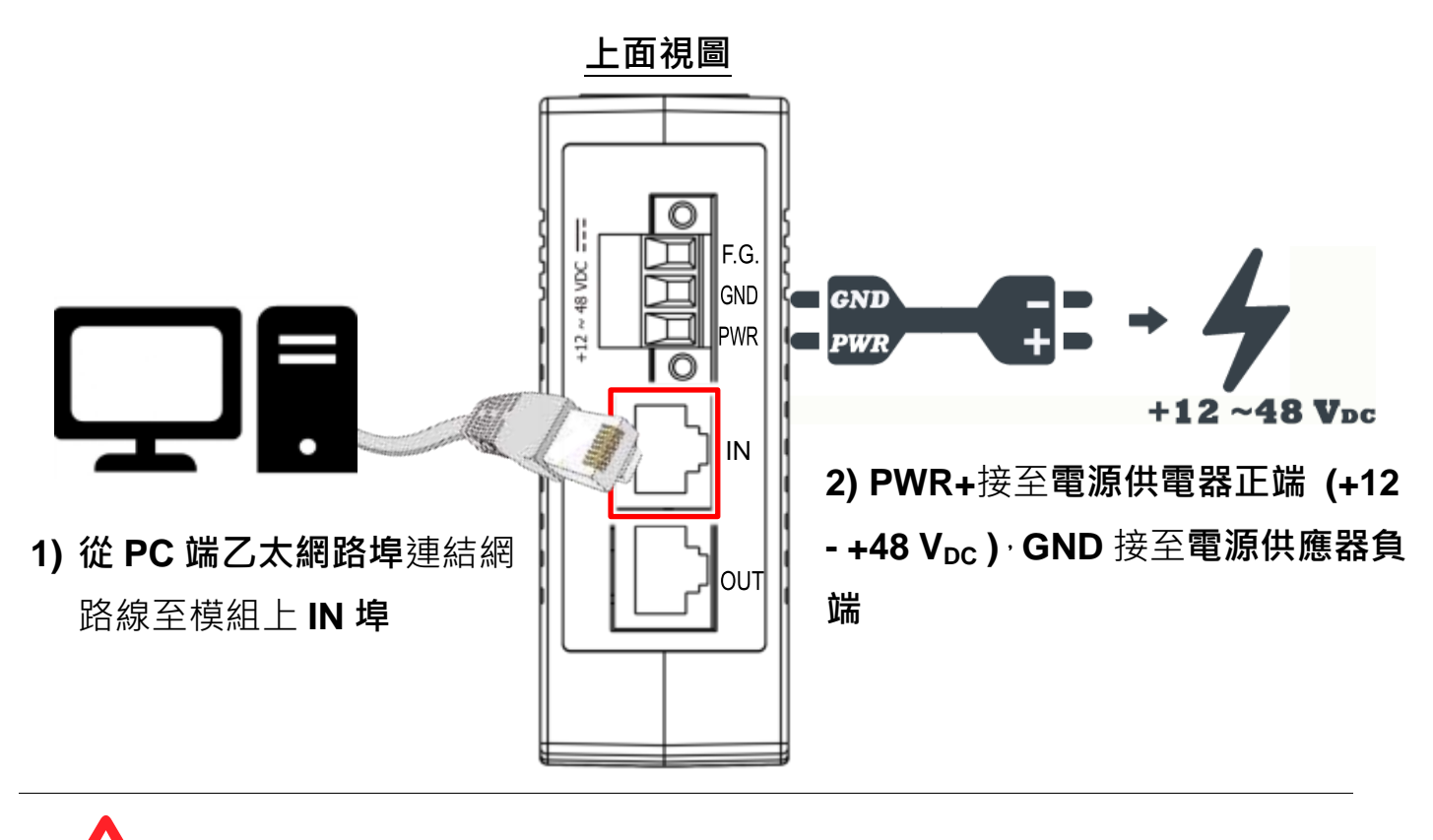

注意:建議使用獨立網卡,請勿連接至外部網路上以免造成網路風暴

#### 確認模組上燈號顯示是否正常

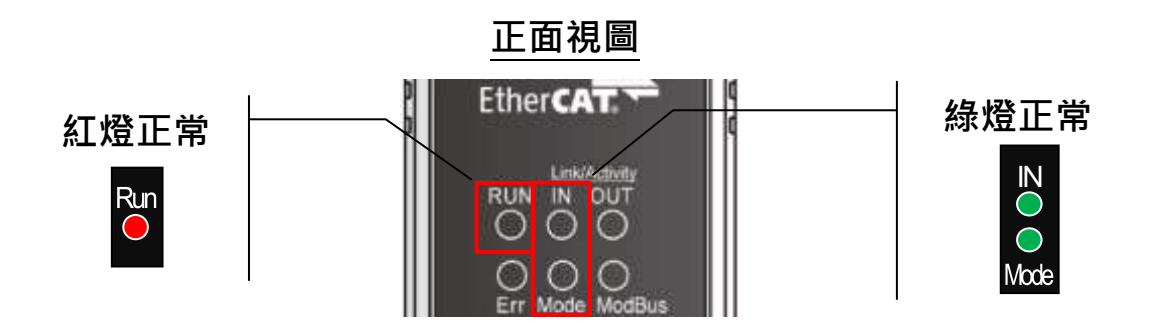

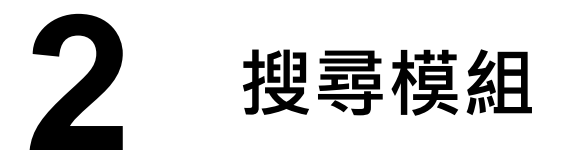

#### <u>ESI 檔案</u>

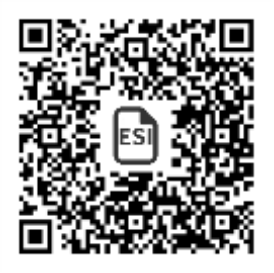

至官方網站下載最新版本的 ESI 檔案(ICPDAS ECAT-2610.xml)

<u>http://ftp.icpdas.com/pub/cd/fieldbus\_cd/ethercat/slave/ecat-2000/software/</u>

#### 安裝 ESI 檔案

#### 複製 ICPDAS ECAT-2610.xml 檔案至 EtherCAT Master 工具的資料夾

| 軟體名稱                            | 預設路徑                              |
|---------------------------------|-----------------------------------|
| Beckhoff EtherCAT Configuration | C:\EtherCAT Configurator\EtherCAT |
| Beckhoff TwinCAT 3.X            | C:\TwinCAT\3.x\Config\lo\EtherCAT |
| Beckhoff TwinCAT 2.X            | <u>C:\TwinCAT\Io\EtherCAT</u>     |

#### 使用 EtherCAT Master 軟體(以 Beckhoff TwinCAT 2.X 為例)來操作

開啟模組電源及開啟 TwinCAT System Manager(Config mode)

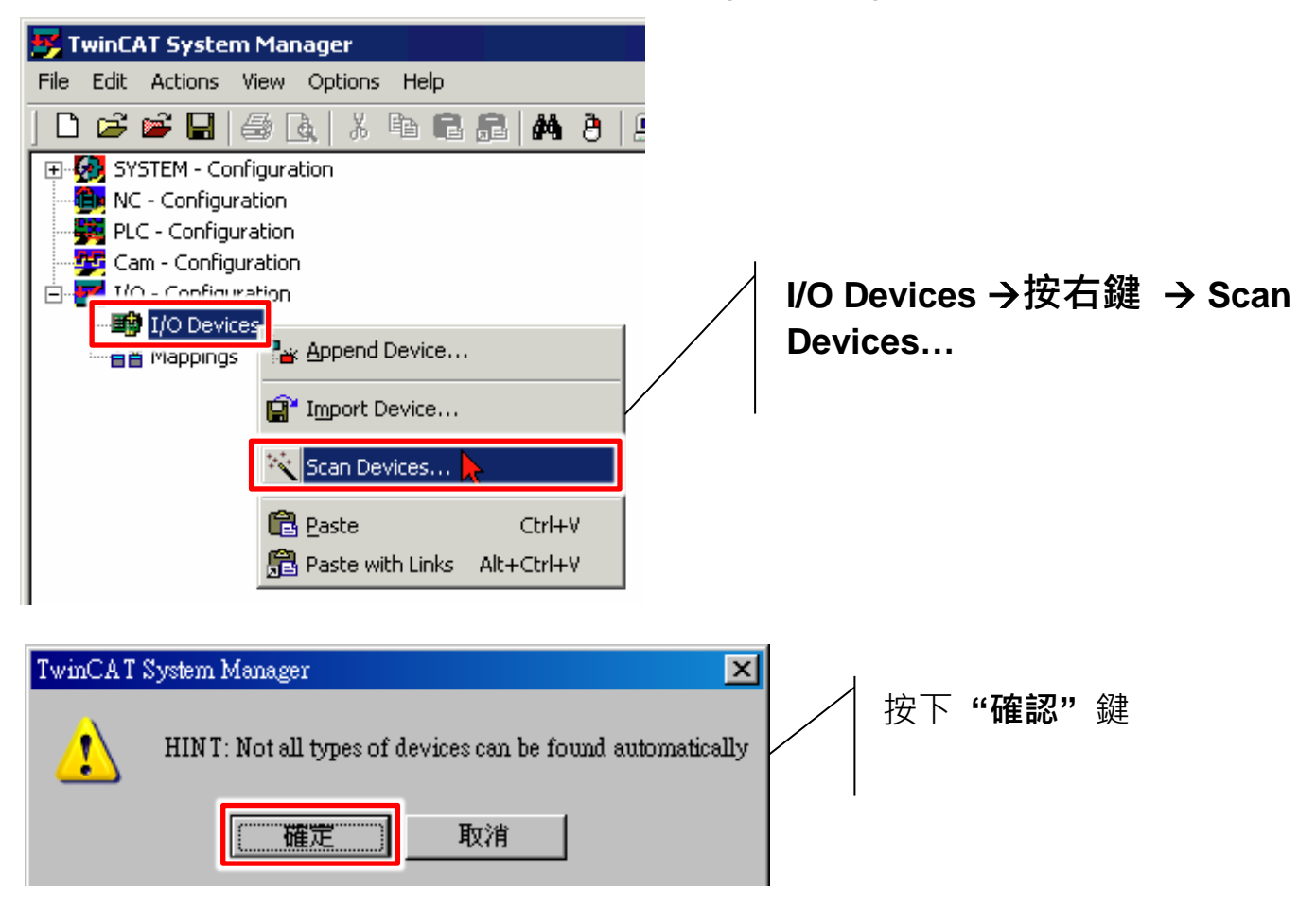

Technical support: <a href="mailto:service@icpdas.com">service@icpdas.com</a>

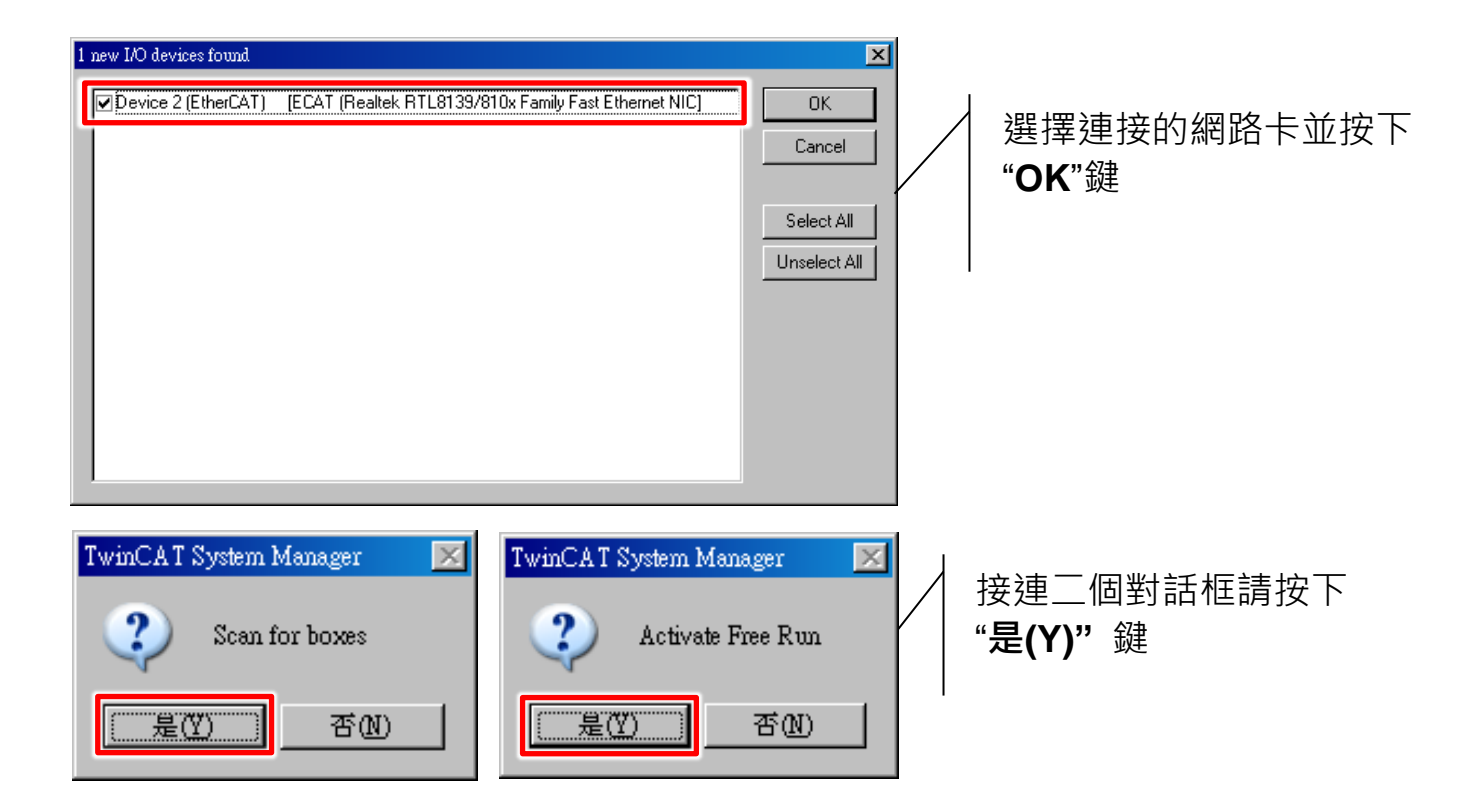

### 驗証 ECAT-2610 模組狀態

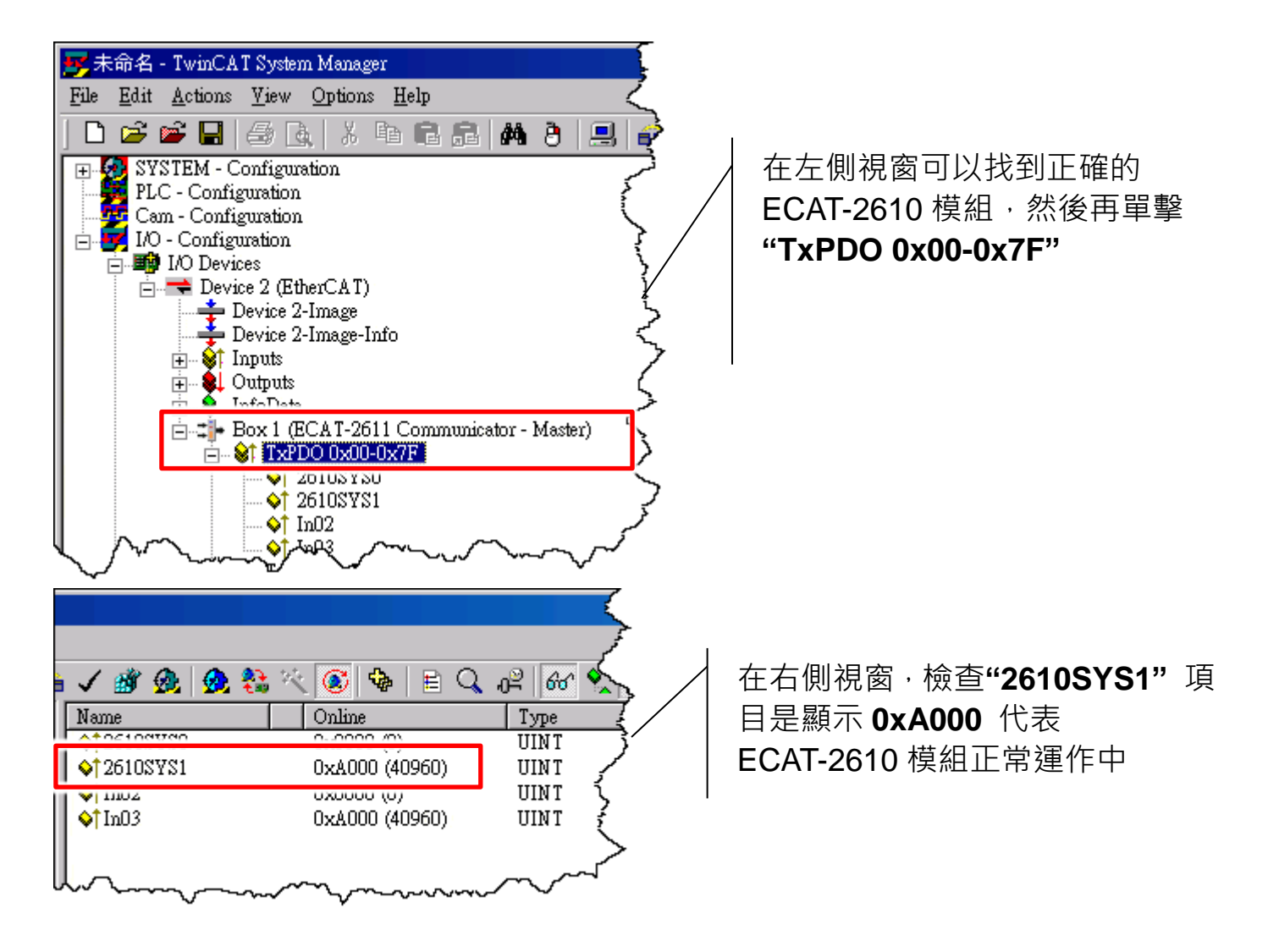